### Run ISO Image from Virtual Optical Drive

# On the iSeries machine create a virtual optical drive if it does not exist already.

 Note: If a virtual optical device already exists, this step is optional. On the operating system command line, type the following: CRTDEVOPT DEVD(OPTVRT03) RSRCNAME(\*VRT) Press the Enter key

| Create Devic               | e Desc (Optical)                                                                                                    | (CRTDEVOPT)                                                                                                    |
|----------------------------|----------------------------------------------------------------------------------------------------|----------------------------------------------------------------------------------------------------|
| Type choices, press Enter. |                                                                                                    |                                                                                                    |
| Device description         | <pre>. &gt; OPTVRT03<br/>. &gt; *VRT<br/>. *RSRCNAME<br/>. *NONE<br/>. *YES<br/>. *SYSOPR<br/>. Optical Drive</pre> | Name<br>Name, *NONE, *VRT<br>*RSRCNAME, 63BC, 63B8, 632A<br>*NONE, *SRVLAN<br>*YES, *NO<br>Name<br>Name, *LIBL, *CURLIB<br>for Software Installation |
| Addi<br>Addi               | tional Parameters<br>. <u>*ALL</u>                                                                                  | Name, *CHANGE, *ALL, *USE                                                                                                    |

 On the operating system command line, type the following: VRYCFG CFGOBJ(OPTVRT03) CFGTYPE(\*DEV) STATUS(\*ON) Press the Enter key.

| HOST:   10.1.1.204                                                                                             | Port: 20                                                                       | workstation iD:                                                       |
|----------------------------------------------------------------------------------------------------|--------------------------------------------------------------------------------|-----------------------------------------------------------------------|
|                                                                                                    | Vary Configuration                                                             | (VRYCFG)                                                              |
| Type choices, press Enter                                                                                      |                                                                                |                                                                       |
| Configuration object<br>Type<br>Status<br>Range<br>Reset<br>Submit multiple jobs<br>Job description<br>Library | <pre> CFGOBJ + for more values CFGTYPE STATUS RANGE RESET SBMMLTJOB JOBD</pre> | <pre>&gt; OPTVRT03 &gt; *DEV &gt; *ON *NET *N0 *N0 QBATCH *LIBL</pre> |

3. On the operating system command line, type the following: CRTIMGCLG IMGCLG(xxxxx) DIR('/yyyyy') CRTDIR(\*YES) where: xxxxx = name of image catalog yyyyy = name of directory where images will reside

Press the Enter key.

| Create Imag                                   | e Catalog (CRT                  | IMGCLG)                               |
|-----------------------------------------------|---------------------------------|---------------------------------------|
| Type choices, press Enter.                    |                                 |                                       |
| Image catalog                                 | ISOIMAGE<br><u>'/ISOimages'</u> | Name                                  |
| Image catalog type                            | *OPT                            | *OPT. *TAP                            |
| Create directory                              | <u>*YES</u>                     | *YES, *NO                             |
| Import image catalog                          | <u>*NO</u>                      | *NO, *YES                             |
| Catalog ASP threshold                         | <u>*CALC</u>                    | 1-99, *CALC, *MAX                     |
| Add virtual volumes                           | <u>*NONE</u>                    | 1-256, *NONE, *DIR                    |
| Additio                                       | nal Parameters                  |                                       |
| Text 'description'                            | <u>'Image to ins</u>            | tall software from ISO                |
| Authority                                     | <u>*all</u>                     | Name, *EXCLUDE, *LIBCRTAUT            |
| F3=Exit F4=Prompt F5=Refresh<br>F24=More keys | F12=Cancel                      | Bottom<br>F13=How to use this display |

Specify \*YES to create a directory in IFS

| Type                                                                                                    | Work with Image Catalogs<br>System: PRODATA4<br>Type options, press Enter. |                    |                    |                |          |        |  |  |  |  |  |
|----------------------------------------------------------------------------------------------------|----------------------------------------------------------------------------|--------------------|--------------------|----------------|----------|--------|--|--|--|--|--|
| 1=Create 2=Change 4=Delete 8=Load 9=Unload 10=Verify<br>12=Work with entries<br>Image ASP Device<br>Ont Catalog Status Tune Threshold Device Status |                                                                            |                    |                    |                |          |        |  |  |  |  |  |
|                                                                                                    | ISOIMAGE<br>PTFCATALOG                                                     | Not ready<br>Ready | Optical<br>Optical | *CALC<br>*CALC | OPTVRT01 | Active |  |  |  |  |  |

A catalog image is created and will be in a not-ready status.

Transfer the ProData ISO Image via FTP or through windows explorer

#### Rename to PDSoftware.iso

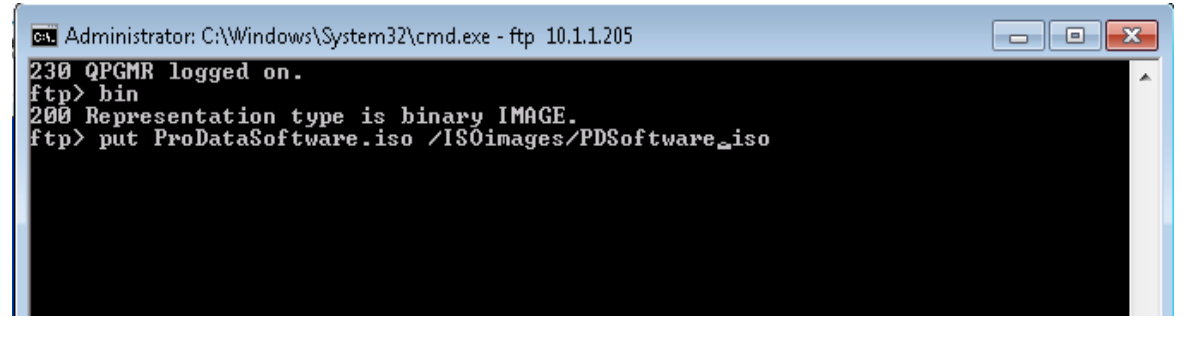

File stored in IFS directory /ISOimages

|                    | Work with Object Links                                                                                              |                      |      |       |      |  |  |  |  |  |
|--------------------|----------------------------------------------------------------------------------------------------|----------------------|------|-------|------|--|--|--|--|--|
| Direc              | Directory : /ISOimages                                                                                              |                      |      |       |      |  |  |  |  |  |
| Type<br>2=E<br>11= | Type options, press Enter.<br>2=Edit 3=Copy 4=Remove 5=Display 7=Rename 8=Display at<br>11=Change current directory |                      |      |       |      |  |  |  |  |  |
| 0pt<br>            | Object link<br>PDSoftware.iso<br>QIMGCLG                                                                            | Type<br>STMF<br>STMF | Attr | ibute | Text |  |  |  |  |  |

 On the operating system command line, type the following: ADDIMGCLGE IMGCLG(ISOIMAGE) FROMFILE('/ISOimages/PDSoftware.iso') TOFILE(PRODATA)

IMGSIZ = Image size can be 48 - 16000 (megabytes), \*CD650, \*DVD2600, or \*DVD4700. Press the Enter key.

| Add Image Cat                                            | alog Entry                        | (ADDIMGCLGE)                                                                              |
|----------------------------------------------------------|-----------------------------------|-------------------------------------------------------------------------------------------|
| Type choices, press Enter.                               |                                   |                                                                                           |
| Image catalog                                            | ISOIMAGE                          | Name<br>Name, *VOL<br>s/PDSoftware.iso'                                                   |
| To image file                                            | PRODATA                           |                                                                                           |
| Image catalog index                                      | *AVAIL<br>*NO<br>*GEN             | 1-256, *AVAIL<br>*NO, *YES, *INSERT                                                       |
| Additic                                                  | nal Paramet                       | ers                                                                                       |
| Allocate storage size<br>Tape volume name<br>Volume type | *MIN<br>*GEN<br>*SL<br>F12=Cancel | *MIN, *IMGSIZ<br>Character value, *GEN<br>*SL, *NL<br>More<br>F13=How to use this display |
| F24=More keys<br>MA D                                    |                                   | 12/015                                                                                    |

You can use option 12 from the "work with image catalog entries" (WRKIMGCLG) then option 1 to add a catalog image.

NOTE: You must name the Image File "PRODATA" to prevent errors during installation.

| PRODATA4               |  |  |  |  |  |  |  |  |
|------------------------|--|--|--|--|--|--|--|--|
| Directory : /ISOimages |  |  |  |  |  |  |  |  |
|                        |  |  |  |  |  |  |  |  |
|                        |  |  |  |  |  |  |  |  |
|                        |  |  |  |  |  |  |  |  |
|                        |  |  |  |  |  |  |  |  |
|                        |  |  |  |  |  |  |  |  |
|                        |  |  |  |  |  |  |  |  |

Image will be loaded automatically.

| Go back to the Image catalogs (WRKIMGCLG)                                                                  |                                           |                    |                    |                  |          |                  |  |  |  |  |  |
|----------------------------------------------------------------------------------------------------|-------------------------------------------|--------------------|--------------------|------------------|----------|------------------|--|--|--|--|--|
|                                                                                                    | Work with Image Catalogs Sustem: PRODATA4 |                    |                    |                  |          |                  |  |  |  |  |  |
| Type options, press Enter.<br>1=Create 2=Change 4=Delete 8=Load 9=Unload 10=Verify<br>12=Work with entries |                                           |                    |                    |                  |          |                  |  |  |  |  |  |
| Im:<br>Opt Ca                                                                                              | age<br>talog                              | Status             | Туре               | ASP<br>Threshold | Device   | Device<br>Status |  |  |  |  |  |
|                                                                                                    | OIMAGE<br>FCATALOG                        | Not ready<br>Ready | Optical<br>Optical | *CALC<br>*CALC   | OPTVRT01 | Active           |  |  |  |  |  |

Use option 8 to load the catalog or the following command below.

5. On the operating system command line, type the following: LODIMGCLG IMGCLG(ISOIMAGE) DEV(OPTVRT03) Press the Enter key.

| Load or Unload Image Catalog (LODIMGCLG)                                     |  |  |  |  |   |                                                       |                                                                  |  |
|------------------------------------------------------------------------------|--|--|--|--|---|-------------------------------------------------------|------------------------------------------------------------------|--|
| Type choices, press Enter.                                                   |  |  |  |  |   |                                                       |                                                                  |  |
| Image catalog<br>Option<br>Virtual device<br>Write protect<br>Library mode . |  |  |  |  | > | ISOIMAGE<br>*LOAD<br><u>optvrt03</u><br>*DFT_<br>*NO_ | Name<br>*LOAD, *UNLOAD<br>Name<br>*DFT, *ALL, *NONE<br>*NO, *YES |  |
|                                                                              |  |  |  |  |   |                                                       |                                                                  |  |

The catalog image will be loaded and ready after this step.

| Type<br>1=<br>12 | options, pr<br>Create 2=C<br>=Work with e | ess Enter.<br>hange 4=D<br>ntries | elete 8=           | :Load 9=Un       | load 10=V            | System:<br>erify | PF |
|------------------|-------------------------------------------|-----------------------------------|--------------------|------------------|----------------------|------------------|----|
| Opt              | Image<br>Catalog                          | Status                            | Туре               | ASP<br>Threshold | Device               | Device<br>Status |    |
|                  | ISOIMAGE<br>PTFCATALOG                    | Ready<br>Ready                    | Optical<br>Optical | *CALC<br>*CALC   | OPTVRT03<br>OPTVRT01 | Active<br>Active |    |

Use option 12 to look at the entries, then option 12 again to look at the volume

|                    |                                              | Curter .                      | DRODOTOF                   |                    |                                  |          |
|--------------------|----------------------------------------------|-------------------------------|----------------------------|--------------------|----------------------------------|----------|
| Devi               | ce                                           |                               | <u>OPTVR</u>               | T01                | system:                          | PRODHIHS |
| Type<br>1=f<br>10= | options, pres<br>Add 2=Change<br>=Initialize | 5 Enter.<br>3=Copy<br>11=Work | 4=Remove<br>with object    | 5=Display<br>links | 8=Work with dire<br>12=Duplicate | ctories  |
| Opt                | Volume                                       | Device                        | Volume<br>Type             | Media<br>Type      | Authorization<br>List            |          |
|                    | PRODATA                                      | OPTVRT01                      | *PRIMARY                   | *CD-ROM            | QOPTSEC                          |          |
|                    |                                              |                               |                            |                    |                                  |          |
|                    |                                              |                               | _                          |                    |                                  |          |
| Para               | meters or comm                               | and                           |                            |                    |                                  | Bottom   |
| ===>               |                                              | and                           |                            |                    |                                  |          |
| F3=Ex<br>F12=0     | kit F4=Promp<br>Cancel F14=SI                | t F5=Refr<br>now extende      | esh F6=Pri<br>d informatio | intlist F<br>on F  | 9=Retrieve F11=<br>24=More keys  | View 2   |

### Use option 11 from the screen above to look at the files

|                    | Work with Object Links                                                          |                                                            |                           |               |                                   |              |     |  |  |  |
|--------------------|---------------------------------------------------------------------------------|------------------------------------------------------------|---------------------------|---------------|-----------------------------------|--------------|-----|--|--|--|
| Direc              | tory : /QOPT                                                                    | /PRODATA                                                   |                           |               |                                   |              |     |  |  |  |
| Type<br>2=E<br>11= | options, press Enter.<br>dit 3=Copy 4=Remove<br>Change current director         | 5=Disp<br>y                                                | olay 7=Re                 | name          | 8=Displa                          | y attributes |     |  |  |  |
| Op t<br><br><br>   | Object link<br>DBU<br>DBUNIFY<br>INSTALL<br>QTEMP<br>RDB40<br>RDR40<br>SQLPR050 | Type<br>DSTMF<br>DSTMF<br>DSTMF<br>DSTMF<br>DSTMF<br>DSTMF | Attribute                 | e Te>         | <t< th=""><th></th><th></th></t<> |              |     |  |  |  |
| Param<br>===>      | eters or command                                                                |                                                            |                           |               |                                   | Во           | tto |  |  |  |
| F3=Ex<br>F22=D     | it F4=Prompt F5=Ref<br>isplay entire field                                      | resh F:<br>F:                                              | 9=Retrieve<br>23=More opt | F12=(<br>ions | Cancel                            | F17=Position | to  |  |  |  |

## On the operating system command line, type the following: LODRUN OPTVRT\*\*

Replace **\*\*** with the optical virtual drive number you created in the steps above.

| 1.  | DBU/ DBU-SERVER<br>DBU-DataBase Utility - database productivity tool to update files |
|-----|--------------------------------------------------------------------------------------|
|     | DBU RDI/WEB - View and modify datavia RDi and Web                                    |
|     | NESTRPG-updates source code showing nesting conditions and reference statements.     |
| 2.  | RDB Connect - Access and update remote databases.                                    |
| з.  | SQL-cost effective structured language with an extensive report formatter            |
| 4.  | DBUnifier-Database maintenance applications.                                         |
| 5.  | CVTRPGIV-enhances conversion to RPGIV from earlier RPG versions.                     |
| 6.  | RDR 4-Retrieve delete records on your IBM iSeries.                                   |
|     | -                                                                                    |
| OPT |                                                                                      |
| F3= | Exit F12=Cancel                                                                      |